## How To Reserve A Room @ The Hotel UMD

- 1. Before reserving your room please email joanna@wetatiacademy.org for a coupon code.
- 2. After receiving the coupon code, visit the webpage <u>https://reservations.thehotelumd.com/107316?RatePlanId=3056928#/guestsandrooms</u>

|                       | adults & children<br>1/O    | dates of stay<br>Select<br>V | accommodations<br>UMD Negotiated Rate | TOTAL<br>\$ 0,00<br>All rooms \$ 0,00 | ENGLISH (USD) |  |  |  |  |  |
|-----------------------|-----------------------------|------------------------------|---------------------------------------|---------------------------------------|---------------|--|--|--|--|--|
| Unlock Private Offers | s (for exclusive discounts) |                              |                                       |                                       |               |  |  |  |  |  |
| Guests & Rooms        |                             |                              |                                       |                                       |               |  |  |  |  |  |
|                       |                             | 1 Adult 🗸                    | 0 Children 🗸                          |                                       |               |  |  |  |  |  |
|                       |                             | + Add a Room                 |                                       |                                       |               |  |  |  |  |  |
|                       |                             | Add Code                     | ~                                     |                                       |               |  |  |  |  |  |
|                       |                             | UPDATE                       | GUESTS & ROOMS                        |                                       |               |  |  |  |  |  |
|                       |                             |                              |                                       |                                       |               |  |  |  |  |  |
|                       |                             |                              |                                       |                                       |               |  |  |  |  |  |

- 3. Please select how many adults and children.
- 4. Click on Add Code dropdown then select **Rate Access/Corporate Code.** After making the selection add the Coupon Code that was provided to you and click ADD.

| Adult      | ~                  | 0 Children |   |
|------------|--------------------|------------|---|
| Add a Room |                    |            |   |
| Add Code   |                    |            | ^ |
| Rate Acc   | ess/Corporate Code | 3          | ~ |
| (          | ANCEL              | ADD        |   |
|            |                    |            |   |

5. Then click on Update Guests & Rooms

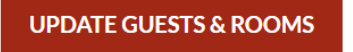

6. Then you will be directed to a calendar to select the days you would like to reserve.

| adults&children<br>1/0<br>~ |             |             |              | dates of stay<br>Select |             |             |              | accommodations<br>Select |             |              |              |              |              | ENGLISH (USD)          |   |  |
|-----------------------------|-------------|-------------|--------------|-------------------------|-------------|-------------|--------------|--------------------------|-------------|--------------|--------------|--------------|--------------|------------------------|---|--|
|                             | SUN         | MON         | TUE          | WED                     | тни         | FRI         | SAT          | SUN                      | MON         | TUE          | WED          | тни          | FRI          | SAT                    |   |  |
|                             |             | 01<br>\$135 | 02<br>\$ 144 | 03<br>\$157             | 04<br>\$144 | 05<br>\$186 | 06<br>\$ 186 |                          |             |              |              | 01<br>\$144  | 02<br>\$169  | 03<br>\$169            |   |  |
|                             | 07<br>\$157 | 08<br>\$169 | 09<br>\$ 169 | 10<br>\$ 206            | 11<br>\$208 | 12<br>\$254 | 13<br>\$234  | 04<br>\$132              | 05<br>\$152 | 06<br>\$178  | 07<br>\$200  | 08<br>\$ 186 | ()9<br>\$254 | 10<br>\$268            |   |  |
| $\langle$                   | 14          | 15<br>\$169 | 16<br>\$254  | 17<br>\$280             | 18<br>\$268 | 19<br>\$234 | 20<br>\$499  | 11<br>\$ 203             | 12<br>\$271 | 13<br>\$271  | 14<br>\$271  | 15<br>\$169  | 16<br>\$ 169 | снеским<br>17<br>\$169 | > |  |
|                             | 21<br>\$499 | 22<br>\$519 | 23<br>\$499  | 24<br>\$499             | 25<br>\$149 | 26<br>\$132 | 27<br>\$132  | CHECK-OUT<br>18<br>\$161 | 19<br>\$191 | 20<br>\$ 195 | 21<br>\$217  | 22<br>\$217  | 23<br>\$208  | 24<br>\$232            |   |  |
|                             | 28<br>\$129 | 29<br>\$129 | 30<br>\$ 129 | 31<br>\$135             |             |             |              | 25<br>\$178              | 26<br>\$229 | 27<br>\$220  | 28<br>\$ 186 | 29<br>\$166  | 30<br>\$152  |                        |   |  |
|                             | Daily rat   | es startin  | g from       |                         |             |             |              |                          |             |              |              |              |              |                        |   |  |

7. Then select Confirm Dates of Stay

| GO BACK CONFIRM DATES OF STAY |
|-------------------------------|
|-------------------------------|

8. Then you are directed to a webpage to select the type of room and complete your booking and proceed to payment.

| STHE HOTEL | adults&children<br>1/0<br>~ | date<br>Jun                                                                      | isofstay<br>17-18<br>V                                                                                                    |                        | modations<br>elect                 | TOTAL<br>\$ 0,00<br>All ROOMS\$0.00 |  | ENGLISH (USD) |
|------------|-----------------------------|----------------------------------------------------------------------------------|----------------------------------------------------------------------------------------------------|------------------------|------------------------------------|-------------------------------------|--|---------------|
|            |                             | 43 people have booked in the last ×<br>24 hours                                  |                                                                                                    |                        |                                    |                                     |  |               |
|            |                             |                                                                                  | _                                                                                                    |                        |                                    |                                     |  |               |
|            |                             | All Rooms                                                                        | ~                                                                                                    | umd ×                  | ~                                  |                                     |  |               |
|            |                             |                                                                                  |                                                                                                    |                        | UMD Negotiated Rate <u>Details</u> | \$ 169.15                           |  |               |
|            | 16                          |                                                                                  | 450 ft <sup>2</sup> /42 m <sup>2</sup><br>boom, curated to offer a<br>feel, from handpicked<br>ceiling windows with plenty<br>eciate the comforts of home | O Best Available Rate  | \$ 199.00                          |                                     |  |               |
|            |                             | 3 People 1 King Bed<br>Relax in our King Guest Ro<br>disarming and residential f |                                                                                                    | O AAA Rate<br>Details  | \$ 179.10                          | \$ 179.10                           |  |               |
|            |                             | custom finishes to floor to<br>of natural light, you'll appre                    |                                                                                                    | O AARP RATE<br>Details | \$ 179.10                          |                                     |  |               |
|            |                             |                                                                                  | View Room Details An                                                                                                    | d Enhancements         | View All Rates                     | 0.15                                |  |               |
|            |                             | 76035                                                                            |                                                                                                    |                        | \$ IC                              | 9.15 BOOK                           |  |               |
|            |                             |                                                                                  |                                                                                                    |                        | UMD Negotiated Rate <u>Details</u> | \$209.15                            |  |               |
|            |                             |                                                                                  | Studio King                                                                                                    |                        | O Past Available Pate              | 00.000 \$                           |  |               |

If you have any questions, please email joanna@wetatiacademy.org.